## **HOW-TO GUIDE**

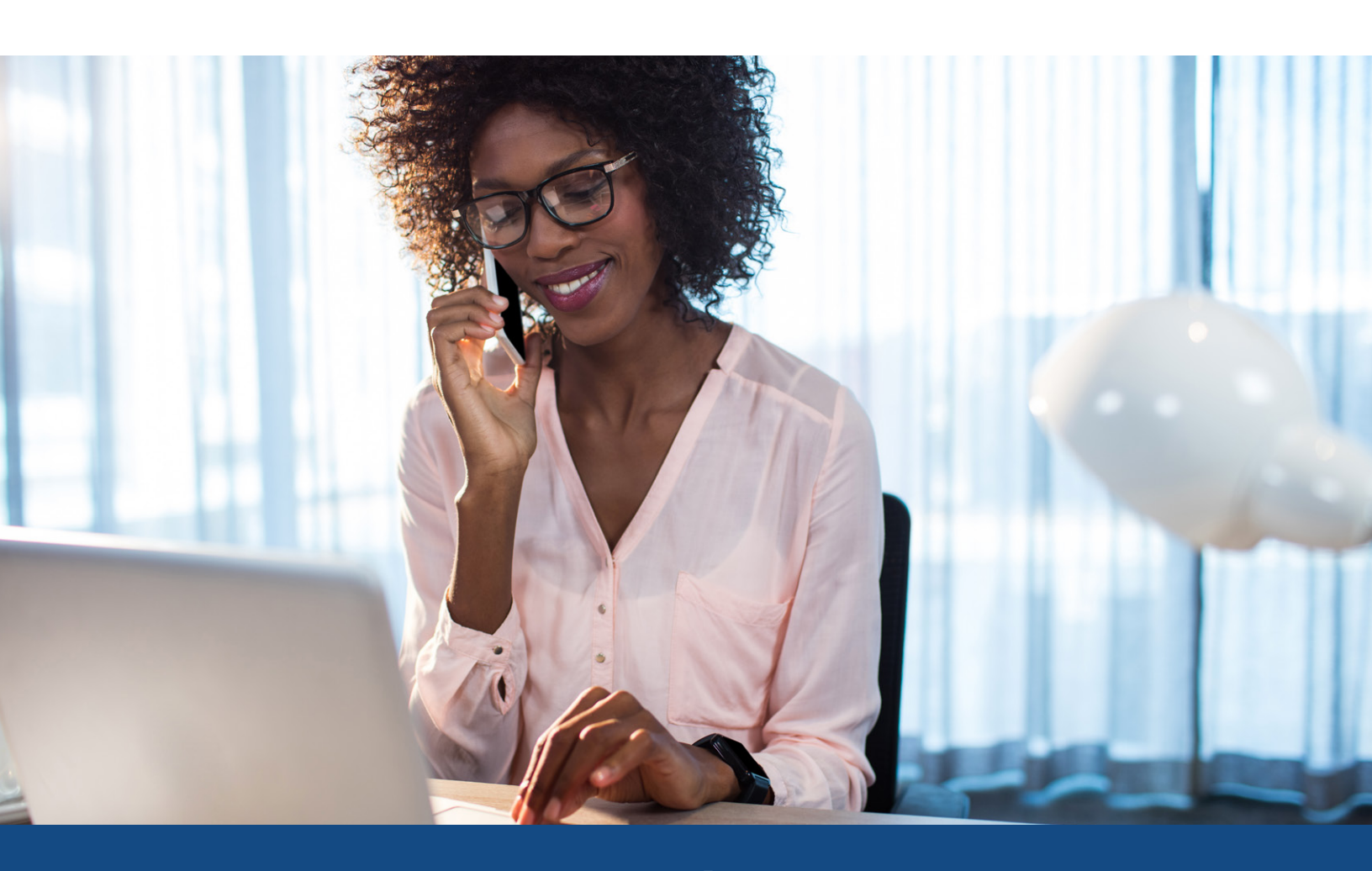

## Tradeline Updates/Supplement Ordering Instructions

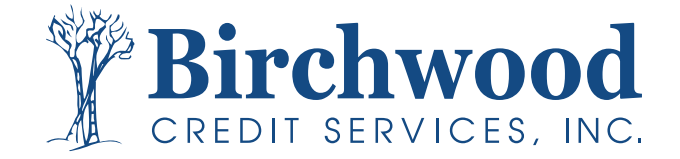

## Tradeline Updates/Supplement Ordering

The Birchwood Difference - Who We Are - Services -

**Birchwood** 

CONTACT US BECOME A CLIENT

Helpful Information ~

Login to birchwoodcreditservices.com and click the Login option at the top of the screen. Select Mortgage Credit

Select File # in the upper corner and enter the borrower's credit report number. Click Go.

Choose **Request Supplement** under **Add-On Products**.

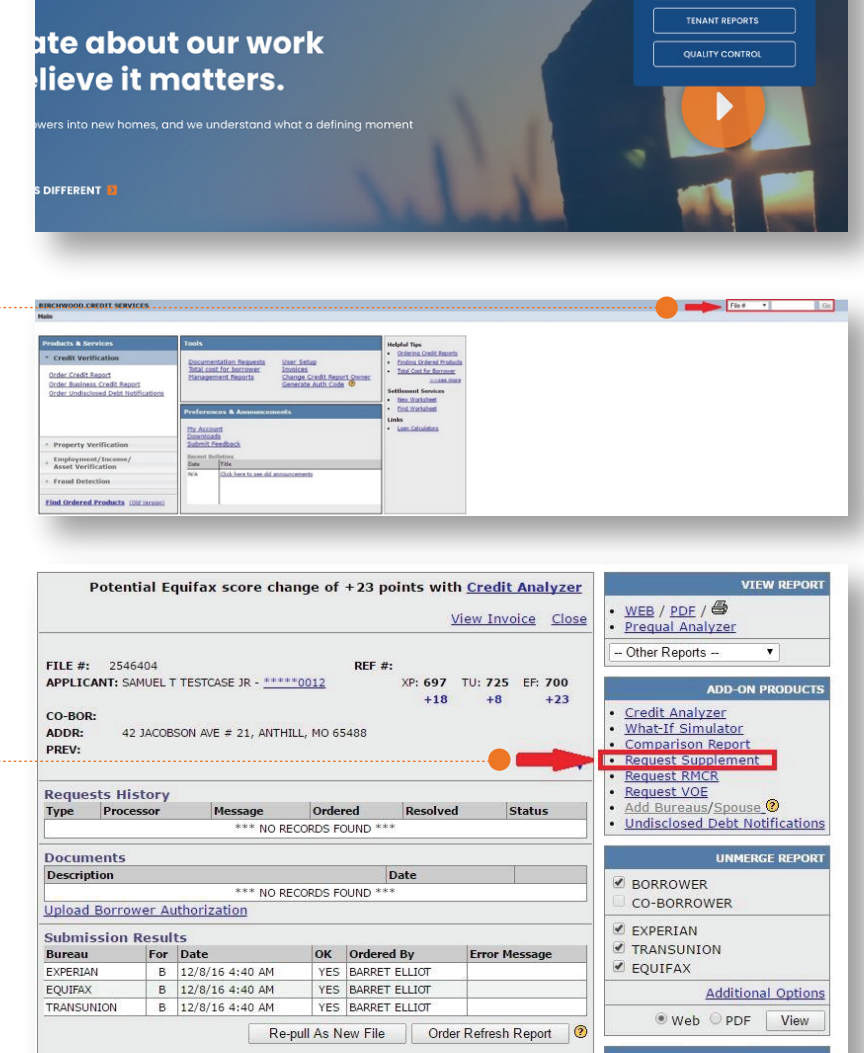

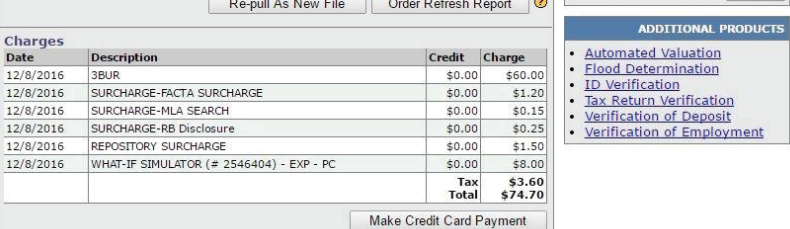

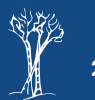

## Tradeline Updates/Supplement Ordering

Click on the check box for tradeline(s) requiring updating.

Include applicant's phone (in case a creditor conference call is needed).

Upload Borrower's Authorization Form and supporting documentation. Include any additional commentary in the Request Reason box.

Select requested item update within each tradeline.

Select Submit Order.

| 546404                                | TESTCASE, SAI                                                                                                    | MUEL - **                                          | ***0012             |                                                            |                                                                          |                                                                           |                                                                                               |                                  |                            |    | L                | Subr                       | nit Order Close                                                                                                    |
|---------------------------------------|----------------------------------------------------------------------------------------------------|----------------------------------------------------|---------------------|------------------------------------------------------------|--------------------------------------------------------------------------|---------------------------------------------------------------------------|-----------------------------------------------------------------------------------------------|----------------------------------|----------------------------|----|------------------|----------------------------|----------------------------------------------------------------------------------------------------|
| ordered E                             | зу 🔘 🗢                                                                                                    | P<br>{                                             | 'hone<br>3009100015 | Ema                                                        | il (please verify)                                                       |                                                                           | Applicant's                                                                                   | Phone                            |                            |    |                  |                            |                                                                                                    |
| RUSH                                  | (There may be an                                                                                                    | additional fe                                      | e)                  |                                                            |                                                                          |                                                                           |                                                                                               |                                  |                            |    |                  |                            |                                                                                                    |
| I have                                | faxed or will fax docur                                                                                                    | ment(s) for th                                     | is request          |                                                            |                                                                          |                                                                           |                                                                                               |                                  |                            |    |                  |                            |                                                                                                    |
| ocumen                                | t Description                                                                                                    | Borrower's                                         | Authorizatio        | n                                                          |                                                                          |                                                                           |                                                                                               |                                  |                            |    |                  |                            |                                                                                                    |
| Borrowe                               | r Authorization Form                                                                                                    | Choose F                                           | ile No file ch      | nosen                                                      |                                                                          |                                                                           |                                                                                               |                                  |                            |    |                  |                            |                                                                                                    |
| ocumen                                | t Description                                                                                                    | Attach Doc                                         | umentation          |                                                            |                                                                          |                                                                           |                                                                                               |                                  |                            |    |                  |                            |                                                                                                    |
|                                       |                                                                                                    | Choose F                                           | ile No file ch      | iosen                                                      |                                                                          |                                                                           | Attach more                                                                                   |                                  |                            |    |                  |                            |                                                                                                    |
| lease ma                              | ark the checkbox(es)                                                                                                    | next to the                                        | account(s) tl       | nat you wa                                                 | nt to supplement.                                                        | Ż                                                                         | Į.                                                                                            |                                  |                            |    |                  |                            |                                                                                                    |
| Add                                   | a tradeline                                                                                                    |                                                    |                     |                                                            |                                                                          |                                                                           |                                                                                               |                                  |                            |    |                  |                            |                                                                                                    |
|                                       |                                                                                                    |                                                    |                     |                                                            | TRADELINE                                                                | S                                                                         |                                                                                               |                                  |                            | _  |                  | _                          |                                                                                                    |
| EC                                    | CREDITOR                                                                                                    |                                                    |                     | DATE                                                       | OPENED                                                                   | CREDIT                                                                    | BALANCE                                                                                       | PAST                             | MO.                        | 20 | 60               | 904                        | STATUS                                                                                                    |
| A                                     | S ACCO                                                                                                    | UNT NUMBER                                         |                     | REPORTED                                                   | ACTIVE                                                                   | ACCT.<br>TYPE                                                             | TERMS                                                                                         | DUE                              | REV.                       | 30 |                  | 501                        | SOURCE                                                                                                    |
| J                                     | B COUNTRYWIDE HO                                                                                                    | ME LOA                                             |                     | 11/16                                                      | 09/15                                                                    | \$120000                                                                  | \$118610                                                                                      | \$0                              | 11                         | 1  | 0                | 0                          | CUR WAS 30                                                                                                    |
|                                       | Late Dates: 8/16-30                                                                                                    |                                                    |                     |                                                            | 1010                                                                     | WIG                                                                       | 36051444                                                                                      |                                  |                            | 18 | 192              |                            | -                                                                                                    |
| Undate                                | Late Dates: 8/16-30<br>***CONVENTIONAL                                                                                             | REAL ESTAT                                         | E LOAN, INCL        | UDING PUP                                                  | CHASE MONEY FIRS                                                         | T Acet                                                                    | 360\$1444                                                                                     | Notanal                          | cant                       |    | D                | unlier                     | Vority PITI                                                                                                    |
| Update<br>Imment:                     | Late Dates: 8/16-30<br>***CONVENTIONAL<br>e balance Upd                                                                            | REAL ESTAT                                         | E LOAN, INCLI       | UDING PUF<br>te rating                                     | RCHASE MONEY FIRS                                                        | T 🗌 Acct.                                                                 | 360\$1444<br>closed 🗌 I                                                                       | Not appl                         | cant                       | L  | D                | uplica                     | ate 🗌 Verify PITI                                                                                                    |
| Update<br>mment:<br>J                 | Late Dates: 8/16-30 ***CONVENTIONAL balance Upd B GMAC MORTIGAGE 6817741437 ***SECOND MORTG                                        | REAL ESTAT                                         | E LOAN, INCLI       | UDING PUF<br>te rating<br>11/16                            | CHASE MONEY FIRS                                                         | Acct.                                                                     | 360\$1444<br>closed I 1<br>\$24910<br>300\$201                                                | Not appl<br>\$0                  | cant<br>5                  | 0  | 0                | uplica<br>0                | AS AGREED                                                                                                    |
| Update<br>mment:<br>J<br>B            | Late Dates: 8/16-30 ***CONVENTIONAL balance Upd B GMAC MORTIGAGE 6817741437 ***SECOND MORTG B AHEC 77745013                        | REAL ESTAT<br>late payment                         | E LOAN, INCLI       | UDING PUF<br>te rating<br>11/16<br>12/16                   | CHASE MONEY FIRS<br>12 months rating<br>07/16<br>11/16<br>09/14<br>11/16 | **************************************                                    | 360\$1444<br>closed 1<br>300\$201<br>\$8205<br>060\$247                                       | Not appl<br>\$0<br>\$0           | cant<br>5<br>27            | 0  | 0<br>0           | uplica<br>0<br>0           | AS AGREED<br>XP/TU/EE<br>AS AGREED<br>XP/EE                                                                                      |
| Update<br>mment:<br>J<br>B<br>B       | Late Dates: 8/16-30 ***CONVENTIONAL balance Upd GMAC MORTGAGE 6817741437 ***SECOND MORTG 77474013 8 MAH MUTUAL/PR( 541822167320088 | REAL ESTAT<br>late payment<br>AGE<br><u>2VIDIA</u> | E LOAN, INCLI       | UDING PUF<br>te rating<br>11/16<br>12/16<br>12/16          | CHASE MONEY FIRS 07/16 11/16 09/14 11/16 07/16 11/16                     | MTG<br>T<br>\$25000<br>MTG<br>\$14162<br>AUTO<br>\$8000<br>REV            | 36051444<br>closed 1<br>\$24910<br>300\$201<br>\$8205<br>0605247<br>\$7568<br>MIN\$152        | Not appl<br>SO<br>SO<br>SO       | cant<br>5<br>27<br>5       | 0  | 0<br>0<br>0      | uplica<br>0<br>0<br>0      | AS AGREED<br>XP/TU/EE<br>AS AGREED<br>XP/ZEE<br>AS AGREED<br>XP/ZEE<br>AS AGREED<br>XP/TU/EE                                     |
| Update<br>omment:<br>J<br>B<br>B<br>B | Late Dates: 8/16-30                                                                                                    | REAL ESTAT<br>late payment                         | E LOAN, INCLI       | UDING PUF<br>te rating<br>11/16<br>12/16<br>12/16<br>12/16 | CHASE MONEY FIRS                                                         | xTG<br>x25000<br>MTG<br>\$14162<br>AUTO<br>\$8000<br>REV<br>\$5600<br>REV | 36051444<br>closed 1<br>3005201<br>\$8205<br>0605247<br>\$7568<br>MIN\$152<br>\$5388<br>\$107 | Not appl<br>SO<br>SO<br>SO<br>SO | cant<br>5<br>27<br>5<br>36 | 0  | 0<br>0<br>0<br>0 | uplica<br>0<br>0<br>0<br>0 | AS AGREED<br>XP/TU/EE<br>AS AGREED<br>XP/EE<br>AS AGREED<br>XP/EE<br>AS AGREED<br>XP/TU/EE<br>AS AGREED<br>XP/TU/EE<br>AS AGREED |

For additional assistance, please reach out to our Customer Service department at (800) 910-0015 and a team member will be more than happy to assist you.

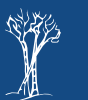